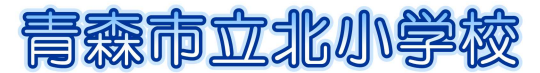

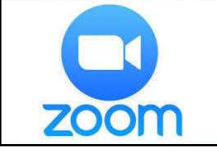

# zoomでの遠隔授業の参加のしかた ~家にいながら、みんなで学習しよう~

☆遠隔授業とは・・・インターネットに接続して先生や友達とつながり、家にいながらにして、まる で教室にいるかのように学習すること。

zoomというアプリを使った遠隔授業が始まります。ここでは、授業への参加のしかたについて紹介します。家にいても先生や友達とつながり、たくさん勉強しましょう。

【パソコンやタブレット、スマートフォンを使うときは、家の人に伝えましょう。家の人と使い方 のルールを決めてから始めましょう。】

## く注意>

iPadやiPhoneを使って授業に参加する方法を紹介します。WindowsやMacのパソコン、Androidのタブレットやスマートフォンでも参加できます。同じような画面が表示されますが、少しちがうこともあるので、家の人とたしかめながら進めてください。また、パソコンにカメラがない場合でも参加できます。そのときは自分の顔は表示されず、自分の名前だけが表示されます。

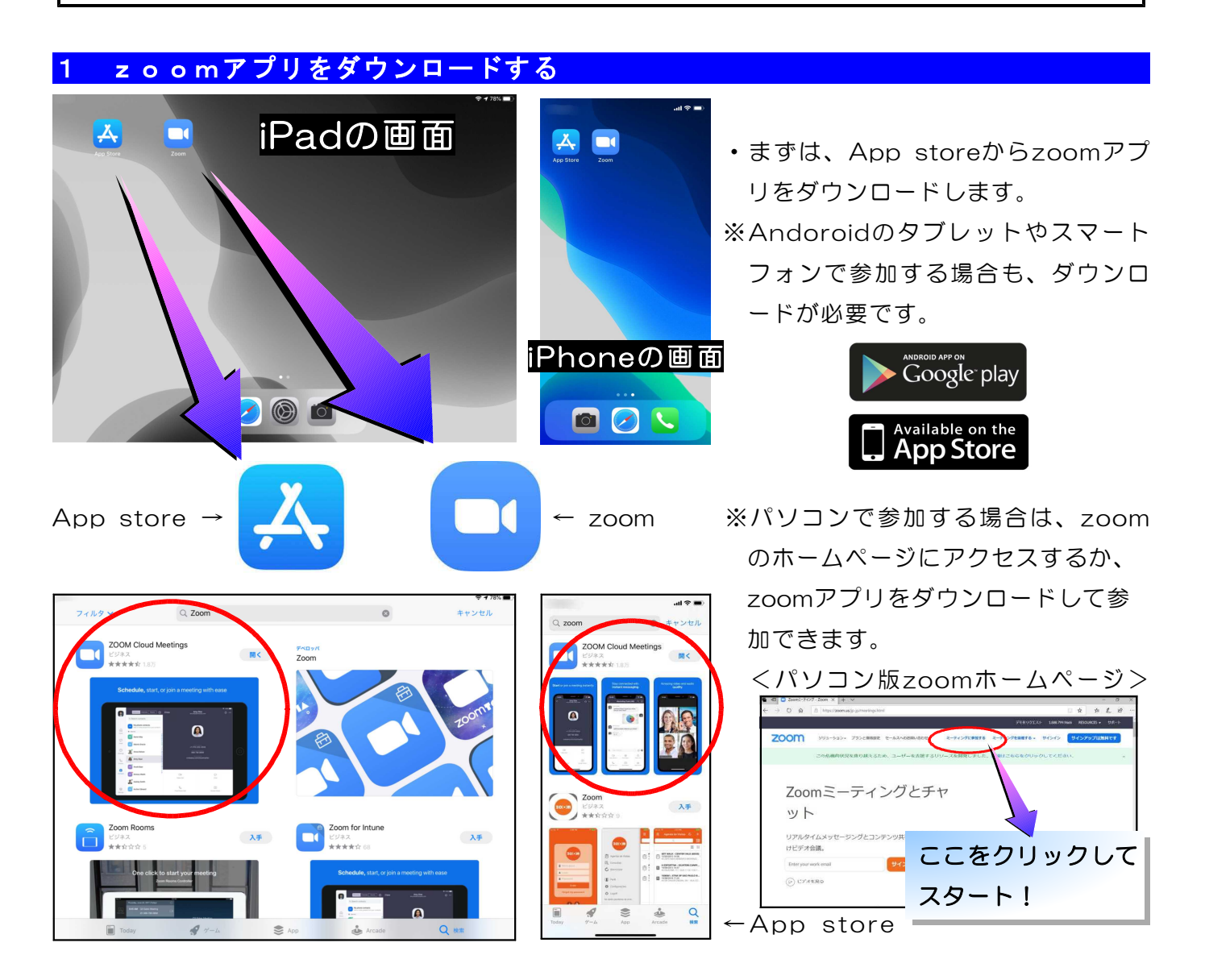

### 2 ミーティングID・自分の名前・パスワードを入力して授業に参加する

①zoomアプリをタップする。

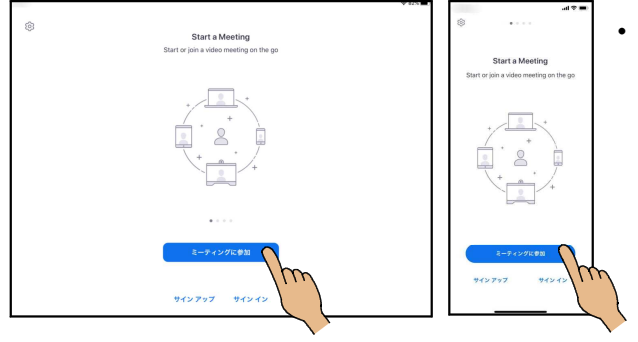

アプリをタップすると左のような画面が表示されるので、画面の下の方にある「ミーティングに参加」をタップします。

②「ミーティングID」(学校からお知らせがあったもの)と「自分の名前」を入力する。

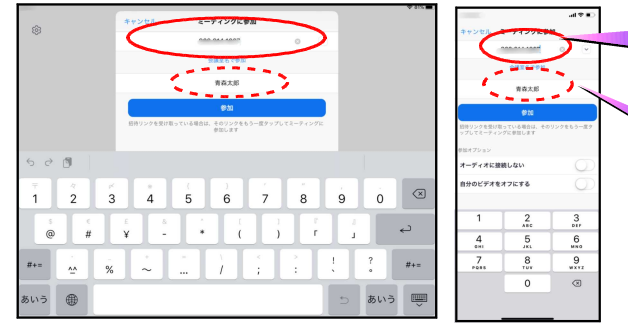

- ・学校から伝えられた9桁や10桁の「ミーティン グID」を入力します。
- ・「自分の名前」は必ず入力してください。漢字での入力がむずかしいときは、ひらがなでもOKです。

#### ③「パスワード」を入力する。

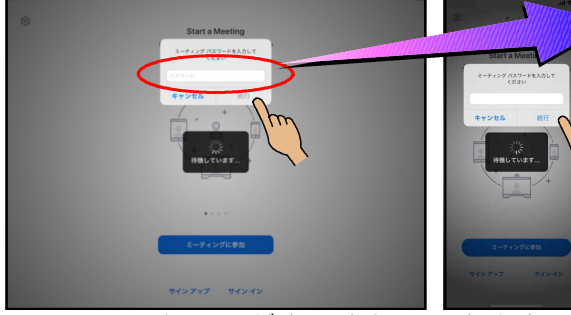

・学校から伝えられた「パスワード」を入力して「続行」をタップします。

※パスワードは数字の場合がほとんどですが、アルフ ァベットの場合もあります。学校からのお知らせを よくたしかめてください。

#### ※下のような画面が表示されることもあります。

| ۲            |                                |                 |  | スパーンアルネーティングルーム 長田                |
|--------------|--------------------------------|-----------------|--|-----------------------------------|
|              | GH-ツナルネーティングルーム 831            |                 |  | ・ このネージイングをホストが開始するまでの<br>用しています。 |
|              | 0.201-742518338989488798653289 |                 |  |                                   |
|              |                                |                 |  | 8-74990                           |
|              | ミーティングル                        |                 |  |                                   |
|              | **                             | これは北部的なキーティングマイ |  | DH .                              |
|              | DH                             |                 |  |                                   |
|              |                                |                 |  | CON-                              |
|              | ALTERNA TOTALLE                | BOND            |  | 445.45                            |
|              |                                |                 |  |                                   |
|              |                                |                 |  |                                   |
|              |                                |                 |  |                                   |
|              |                                |                 |  |                                   |
|              |                                |                 |  |                                   |
|              |                                |                 |  |                                   |
| 972737 97275 |                                |                 |  |                                   |

パスワードを入力した後、左のような画面が表示されたときは、学校でまだ授業が始まっていません。授業が始まると次の画面が表示されます。画面を消さずにそのまま待ちましょう。

#### ④学校で授業が始まったことをたしかめ、参加する。

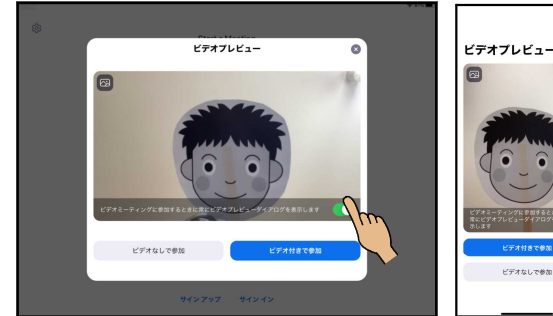

- め、参加する。 ・学校で授業を始める準備ができたら、左のような画面
  - ・学校で投業を始める準備がてさたら、生のような画面 が表示されます。ここでは「ビデオ付きで参加」をタ ップします。

※授業によっては、この画面が表示されないことがあり ますが問題ありません。

※右のような黒い画面が表示されたら、そのまま待ちます。学校が授 業に参加することをOKすると次の画面が表示されます。

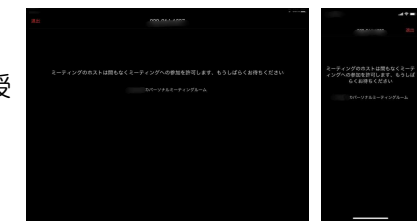

⑤自分の声が届くようにする。

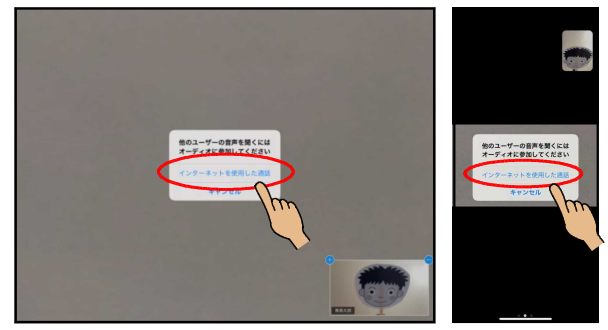

⑥音声とビデオの状態をたしかめる。

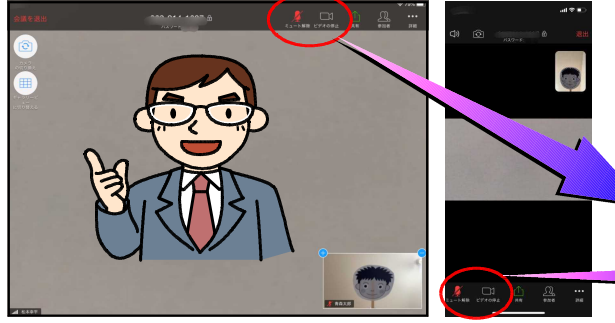

 
 ・画面のどこかをタップすると、左の〇で囲まれた部分 が表示されます。その部分が下のようになっていれば OKです。なっていなければ、その部分を一度タップ してみましょう。

•「インターネットを使用した通話」をタップします。

シュート解除 ビデオの停止

「ミュート解除」が赤色、「ビデオの停止」が白色になっていればOKです。「ミュート解除」が赤色になっていないと、みんなの声がかさなって聞こえてしまい

ます。

これで授業に参加するための準備は終わりです。うまくいかなかったときは「キャンセル」や「退 出」をタップして、始めからやり直してみましょう。その他の表示はできるだけタップしないでく ださい。

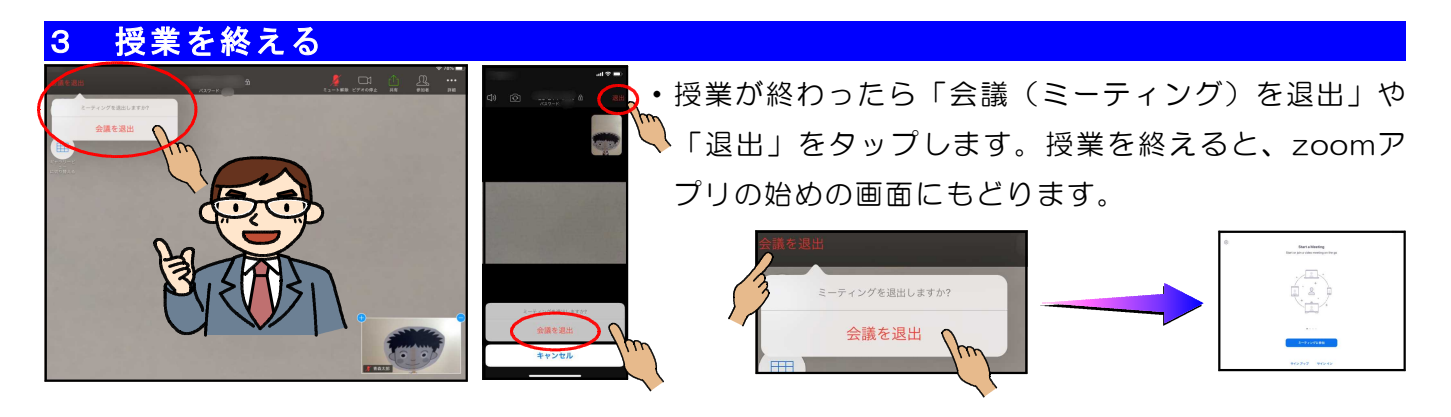

【授業に参加するときには】

 ①学校からお知らせがあった準備物(教科書やノート、筆記用具など)を机に準備しましょう。
 ②学校にいるときと同じように、正しい姿勢で真剣に授業に参加しましょう。参加しているみん ながいやな気持ちになるような行動や発言は絶対にやめましょう。
 ③先生に指名されてから発言するようにしましょう。(「ミュート解除」は先生がします。)
 ④授業は録画(レコーディング)しないでください。
 ⑤みなさんの映像では、家の中などの背景も映りますので注意してください。
 ☆先生とみなさんが力を合わせて、みんなで新しい授業をつくっていきましょう!